# HALL AUDIO

## HALL WiFi Streamer Ohjekirja

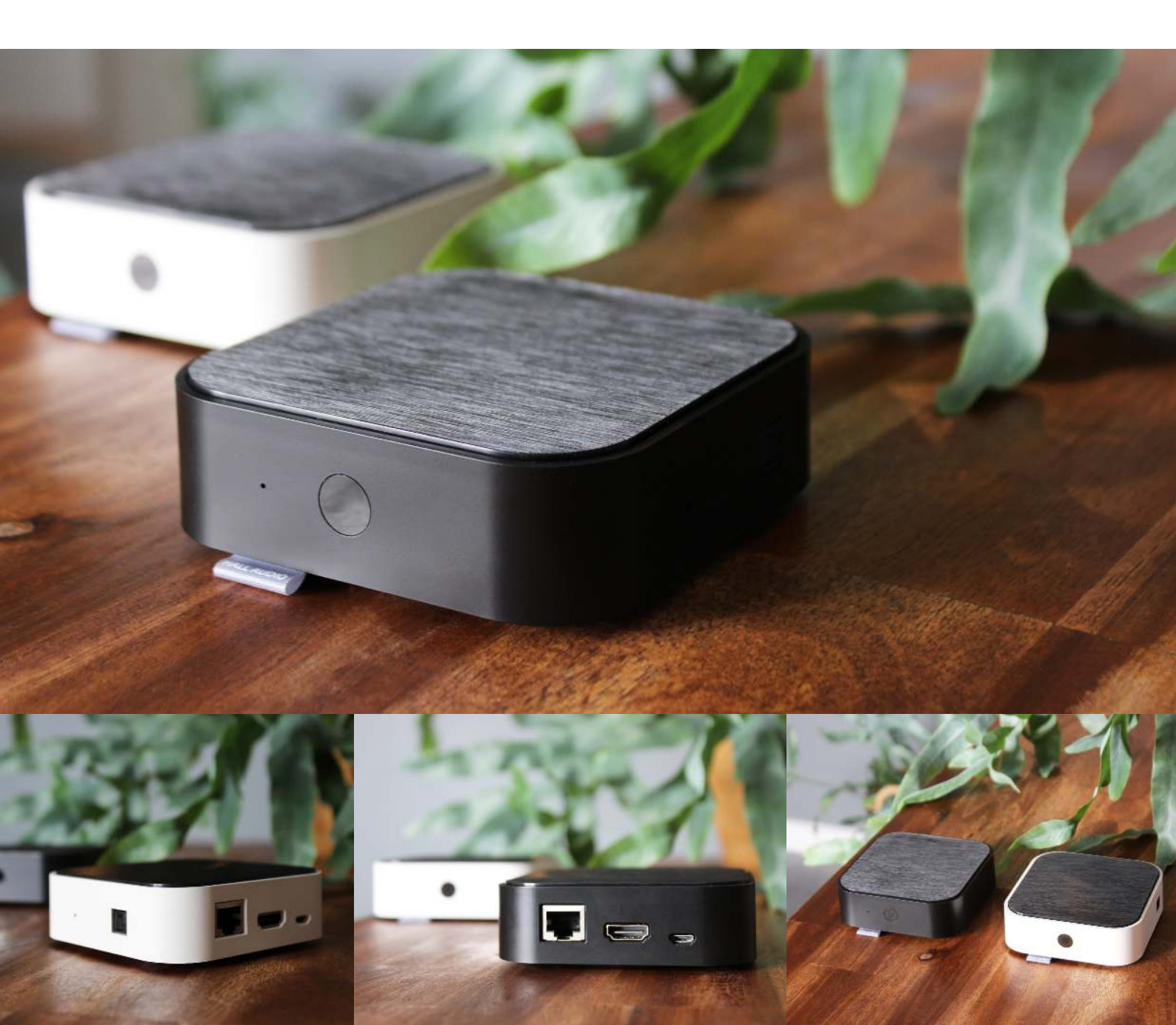

#### HALL WiFi Streamer

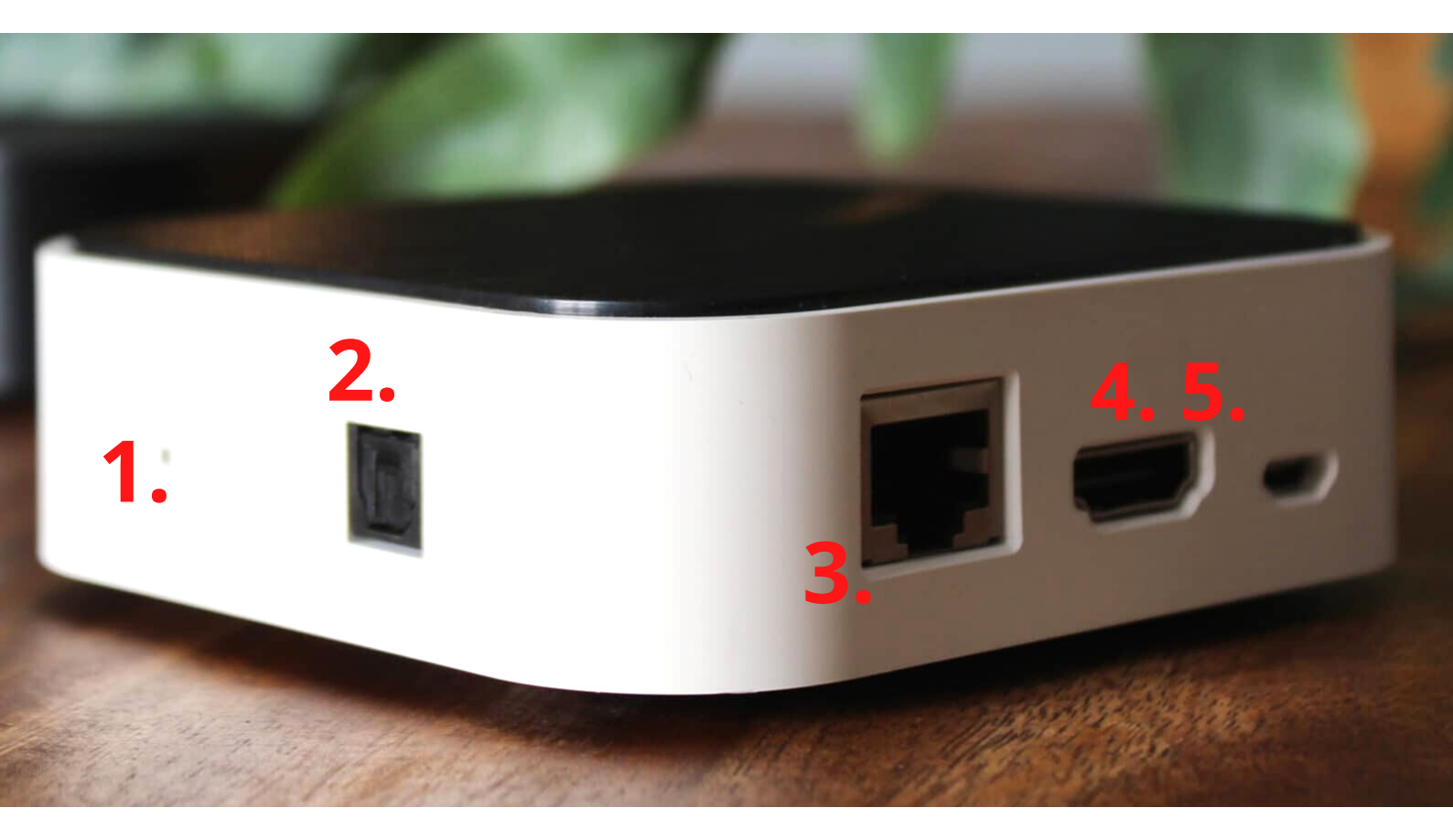

- 1. Nollaa
- 2.Optinen tulo
- 3.RJ45 Audio Input/Output
- 4.HDMI ARC -tulo
- 5. Virtalähde
- 6. IR

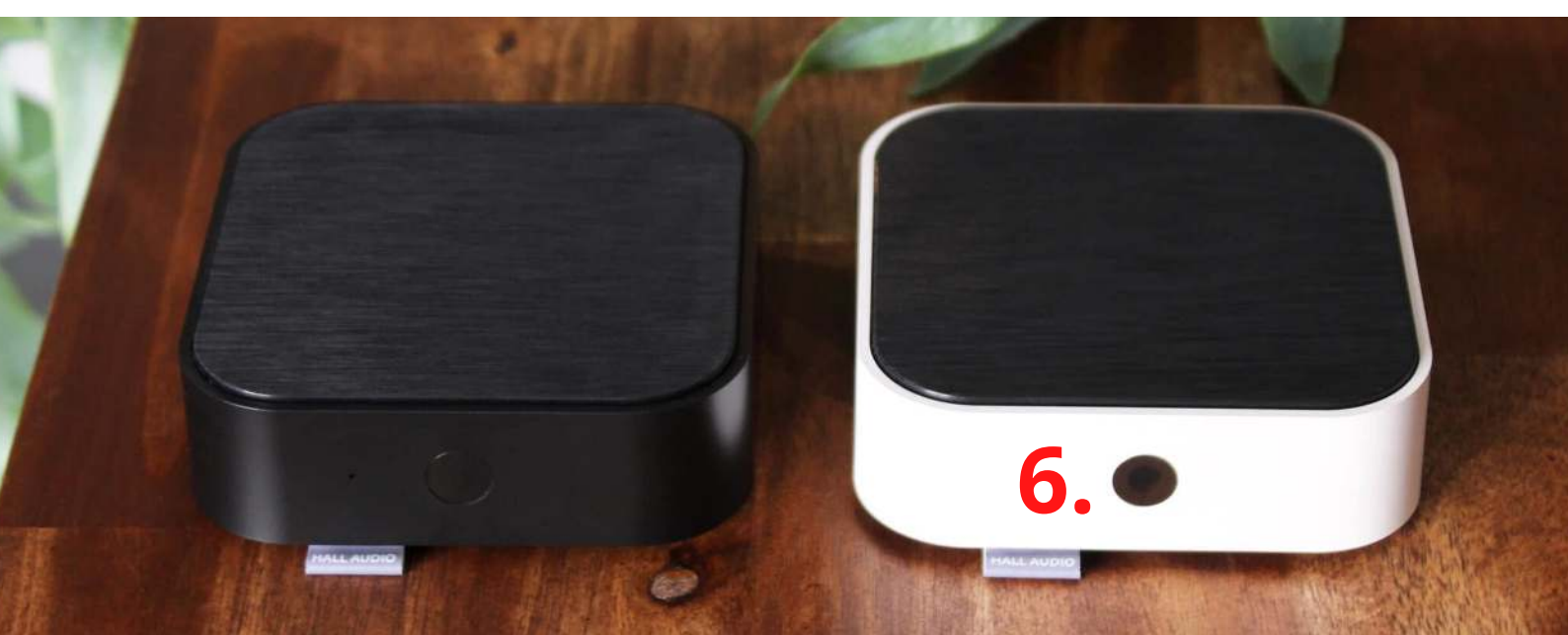

#### HALL WiFi Streamer -asennusopas

HALL WiFi Streamer kytketty televisioon ja kaiuttimiin:

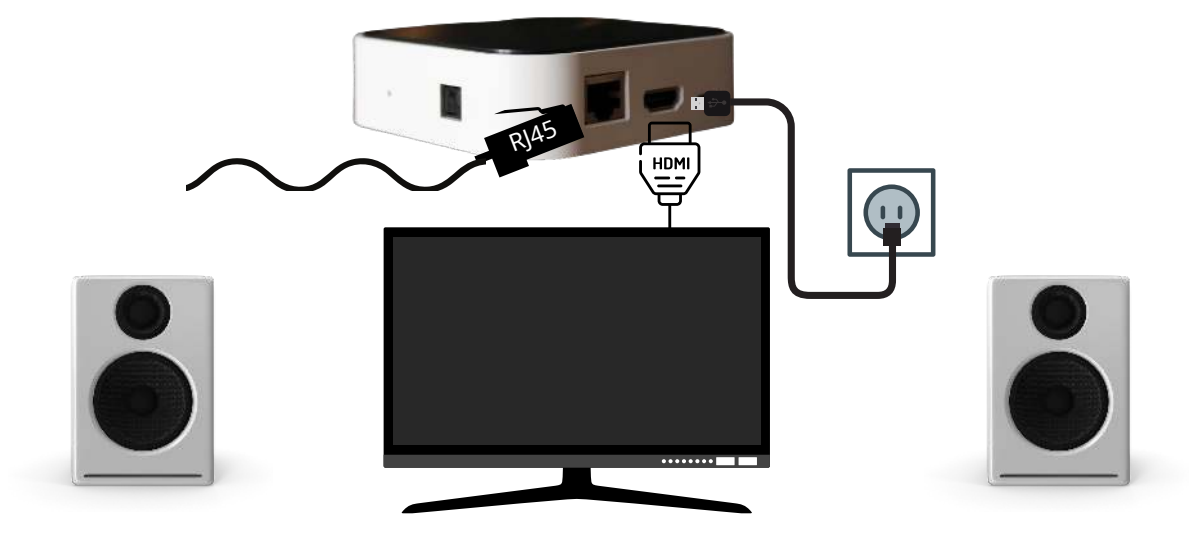

HALL WiFi Streamer kytketty kaiuttimiin:

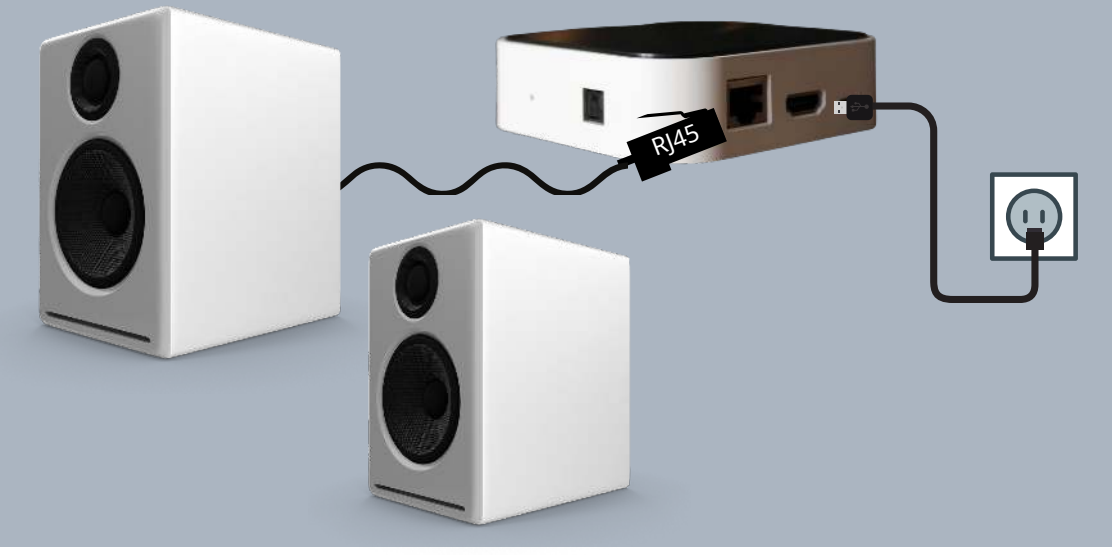

#### HALL WiFi Streamer yhdistetty stereoon:

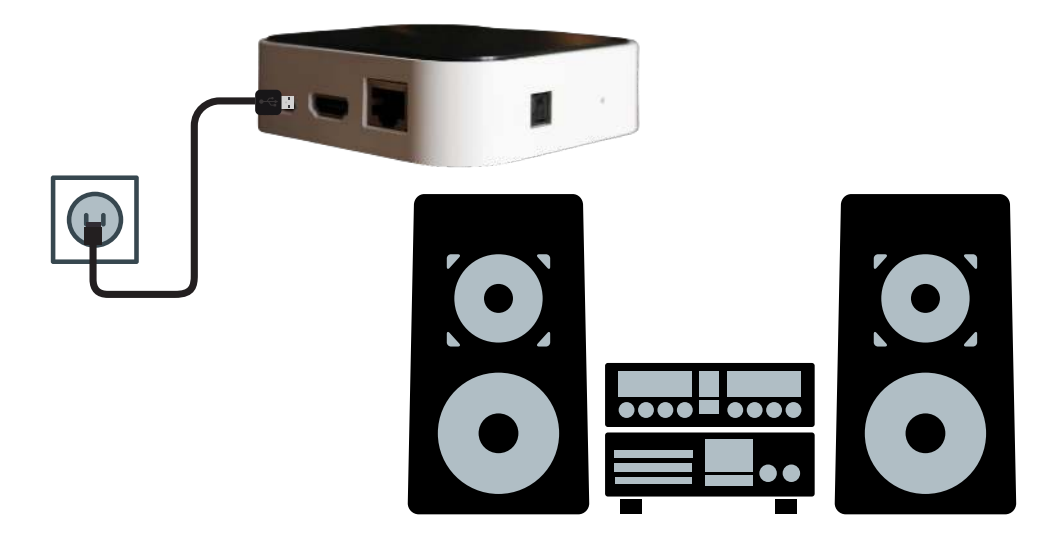

#### 1. Lataa WiiM Pod APP

Avaa Apple APP Store tai Google Play ladataksesi Muzo Pod APP

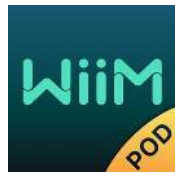

#### 1.2 Ensimmäinen asennuskerta

## Ennen kuin käytät tätä sovellusta, varmista, että HALL WiFi Streamer ja kaiuttimet on kytketty oikein ja toimivat.

Avaa WiiM Pod -sovellus ja seuraa APP-kehotteita:

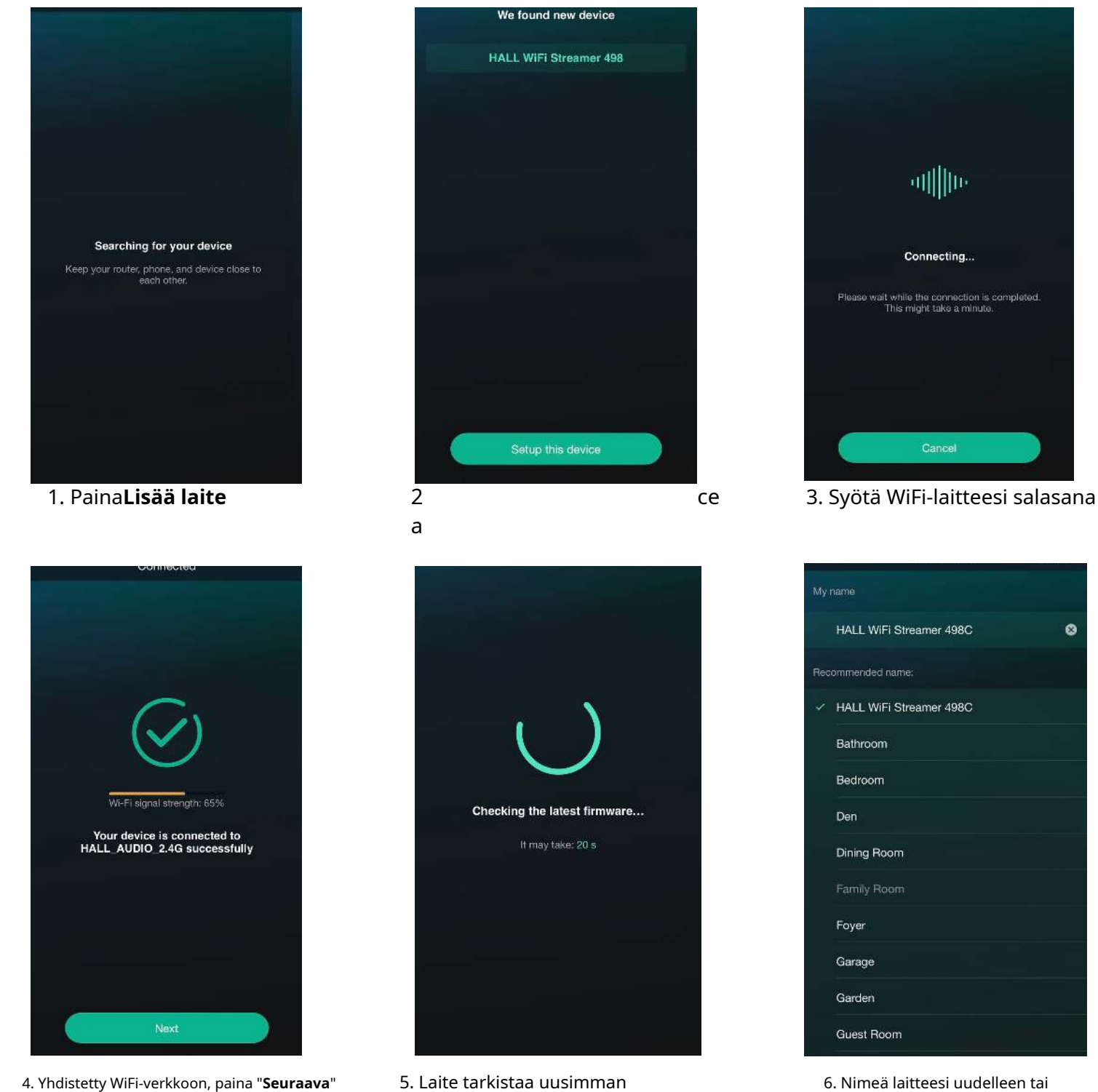

laiteohjelmistopäivityksen

6. Nimeä laitteesi uudelleen tai viimeistele asennus.

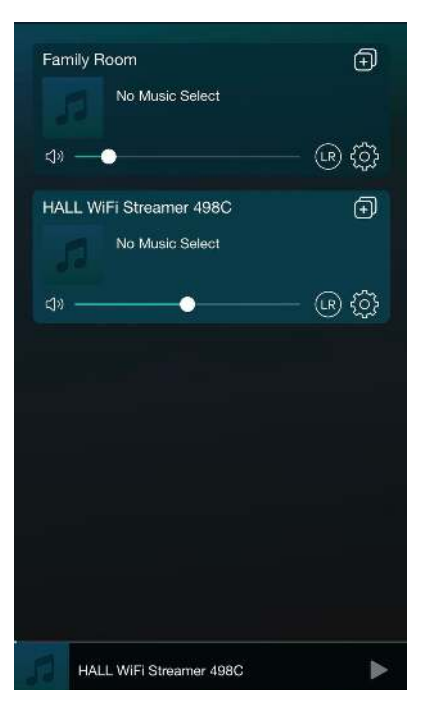

7.HALL WiFi Streamer on nyt yhdistetty ja ilmestyy laiteluetteloon

### 1.3 Lisää laitteita

Jos haluat lisätä muita laitteita, joita ei ole vielä yhdistetty kotiisi langattomasti verkkoon, voit tehdä seuraavaa:

Napsauta "+" laiteluettelossa ja lisää laitteita samojen vaiheiden mukaan kuin lisääminen laitteita ensimmäistä kertaa.

Kun lisäys on valmis, voit nähdä, että juuri lisätty laite tulee näkyviin laiteluettelo.

## 1. Kaukosäädin

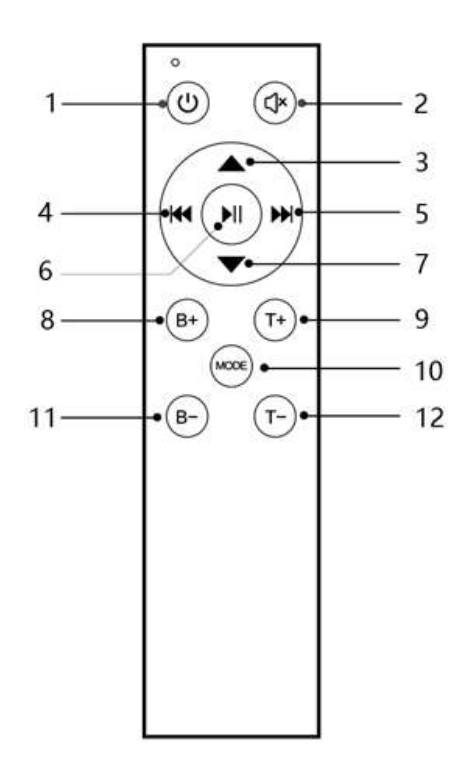

| NO.        | Name          | Function                               |
|------------|---------------|----------------------------------------|
| 1          | Turn on / off | Turn on / off                          |
| 0          | Mute          | Short press Mute / Unmute              |
|            |               | Long press reset volume treble bass    |
| 3          | VOL+          | Vol+                                   |
| 4          | Previous song | Previous song                          |
| 5          | Next song     | Next song                              |
| 6          | Play / Pause  | Play / Pause                           |
| $\bigcirc$ | VOL-          | Vol-                                   |
| 8          | B+            | Bass+                                  |
| 9          | T+            | Treble+                                |
| And Points |               | Short press mode switch                |
| 10         | MODE          | (WiFi->Bluetooth->Line                 |
|            |               | in->HDMI->Optical fiber>WiFi)          |
|            |               | Long press in wifi mode to release hot |
|            |               | spots                                  |
|            |               | Long press in Bluetooth mode to        |
|            |               | disconnect Bluetooth/access pairing    |
| 11         | B-            | Bass-                                  |
| 12         | T-            | Vol-                                   |

#### 2. Merkkivalo

| Status                                               | Indicator light                                     |
|------------------------------------------------------|-----------------------------------------------------|
| Power on                                             | Purple light is constant on                         |
| WiFi is on                                           | White light flashes quickly (100ms on 100ms off)    |
| WiFi is connected                                    | White light is constant on                          |
| WiFi is not connected                                | White light flashes slowly<br>(On 500ms, Off 500ms) |
| Bluetooth is on                                      | Blue light flashes quickly<br>(On 100ms, Off 100ms) |
| Bluetooth is connected                               | Blue light is constant on                           |
| Bluetooth is connecting back/<br>Bluetooth is hidden | Blue light flashes<br>(on 200ms, off 800ms)         |
| Bluetooth pairing status                             | (on 500ms, off 500ms)                               |
| Aux in mode                                          | Yellow light is constant on                         |
| HDMI mode                                            | Green light is constant on                          |
| Optical fiber input mode                             | Red light is constant on                            |
| With key trigger                                     | Flashes once<br>(off 200ms, on 200ms)               |
| Maximum volume/minimum volume                        | Flashes twice (off 100ms, on 100ms)                 |
| Standby                                              | The light goes off                                  |

#### 3. Tila

Tilaa voidaan vaihtaa kaukosäätimen Mode-näppäimellä tai WiiM Pod -sovelluksella. Tilan vaihtojärjestys on: WiFi >> Bluetooth >> AUX IN >> HDMI >> optinen kuitu. Sammutus tai virrankatkaisu muistaa tilan.

#### 3.1 WiFi-tila

Lataa "WiiM Pod" Apple App Storesta ja Google Play Storesta Android-käyttäjille.

Tarkista WiFin SSID "Hall WiFi Streamer" määrittäessäsi verkkoa. Jos et löydä hot spotia, paina lyhyesti nollauspainiketta tai paina pitkään kaukosäätimen Mode-näppäintä WiFi-tilassa.

## 3.2 Bluetooth-tila

Yhdistä "Hall WiFi Streameriin" puhelimen Bluetooth-asetuksissa. Jos laitetta ei löydy, paina lyhyesti nollauspainiketta Bluetooth-tilassa tai paina pitkään kaukosäätimen Mode-näppäintä.

## 3.3 HDMI-tila

HDMI signaalintunnistuksella, kun HDMI-tulo havaitsee signaalin, laite vaihtaa automaattisesti HDMItilaan. Varmista, että HDMI CEC on käytössä televisiossasi. Nimi voi vaihdella television valmistajan mukaan.

Ääniasetuksiksi on asetettu PCM ja äänilähdöksi on asetettu HDMI ARC.

#### 4. Signaalin havaitseminen

Laitteen RJ45 ei ole vain äänisignaaleja, vaan se lähettää myös laukaisusignaalin ulkoiselle audiovahvistimelle tai aktiivikaiuttimille. Kun laite havaitsee signaalitulon, virransyöttö kytketään päälle. Kun laite havaitsee, että tulosignaalia ei ole, virransyöttö katkaistaan.